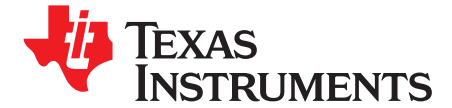

User's Guide SBAU140–December 2008

# MSOP-8EVM and MSOP-8EVM-PDK

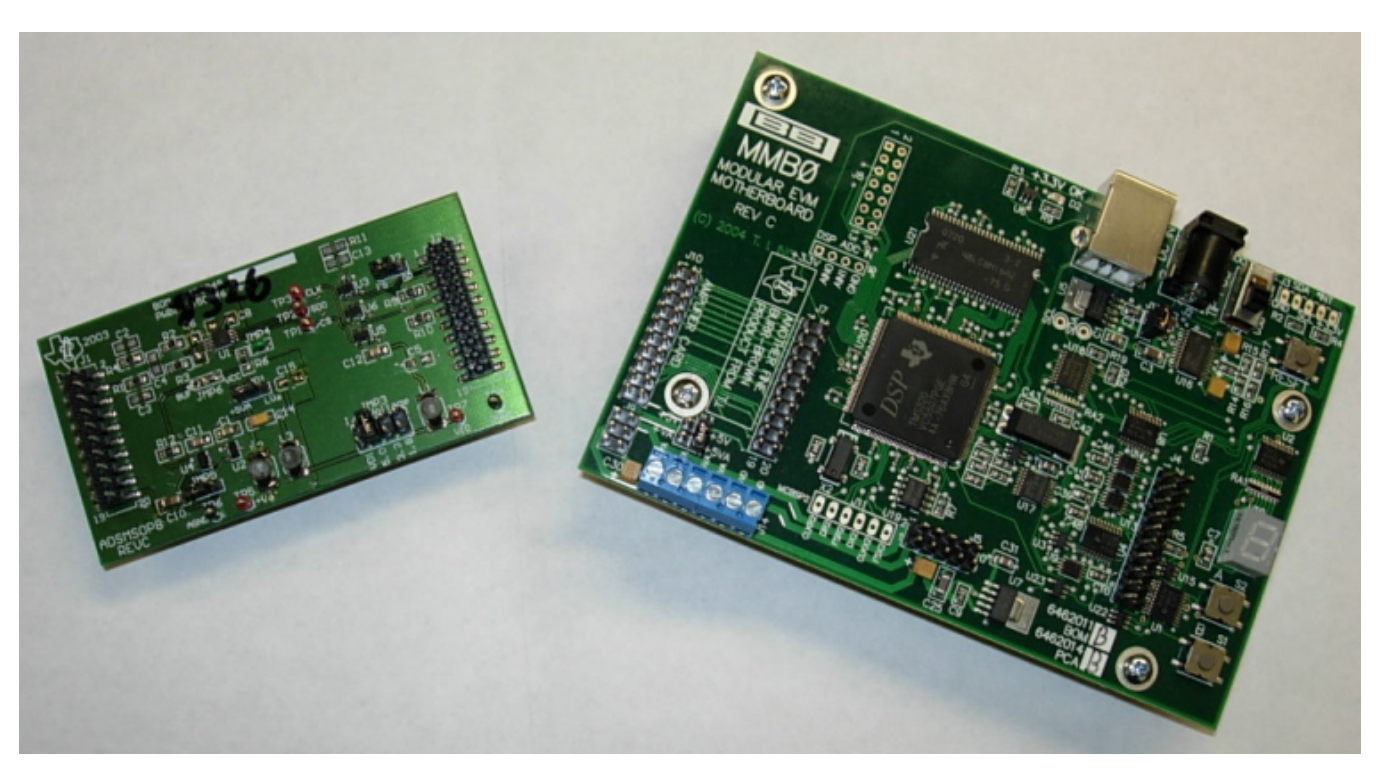

Figure 1. MSOP-8EVM (Left) and MSOP-8EVM-PDK (Right)

This user's guide describes the characteristics, operation, and use of the MSOP-8EVM, both by itself and as part of the MSOP-8EVM-PDK. This EVM is an evaluation board for single-channel, 14- to 16-bit, analog-to-digital converter (ADC) devices in an MSOP-8 package. A complete circuit description, schematic diagram, and bill of materials are included with this document.

This manual covers the operation of both the MSOP-8EVM and the MSOP-8EVM-PDK. It does not describe the MMB0 motherboard in detail. Throughout this document, the abbreviation *EVM* and the term *evaluation module* are synonymous with the MSOP-8EVM.

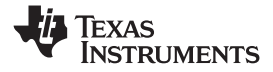

#### Contents

| 1     | EVM Overview                                | 3  |
|-------|---------------------------------------------|----|
| 2     | Analog Interface                            | 4  |
| 3     | Digital Interface                           | 4  |
| 4     | Power Supplies                              | 5  |
| 5     | EVM Operation                               | 7  |
| 6     | MSOP-8EVM-PDK Kit Operation                 | 8  |
| 7     | Evaluating with the ADCPro Software         | 18 |
| Appen | dix A Bill of Materials (BOM) and Schematic | 21 |

#### List of Figures

| 1  | MSOP-8EVM (Left) and MSOP-8EVM-PDK (Right)       | 1  |
|----|--------------------------------------------------|----|
| 2  | MMB0 Initial Setup                               | 9  |
| 3  | MSOP-8 EVM Board Initial Setup                   | 10 |
| 4  | Connecting the MSOP-8EVM to the MMB0 Motherboard | 10 |
| 5  | Connecting an AC Adapter                         | 11 |
| 6  | Laboratory Power-Supply Connection               | 12 |
| 7  | ADCPro Software Start-up Display Window          | 13 |
| 8  | ADS8326EVM-PDK Plug-In Display Window            | 14 |
| 9  | Found New Hardware Wizard, Screen 1              | 15 |
| 10 | Found New Hardware Wizard, Screen 2              | 15 |
| 11 | Found New Hardware Wizard, Screen 3              | 16 |
| 12 | Found New Hardware Wizard, Screen 4              | 16 |
| 13 | Found New Hardware Wizard, Screen 5              | 17 |
| 14 | Continuous Clock—Max SCLK                        | 18 |
| 15 | Clockstop Mode—Max SCLK                          | 19 |
| 16 | Continuous Mode—Stretched SCLK                   | 19 |
| 17 | Progress Bar While Collecting Data               | 20 |

#### List of Tables

| 1   | Related Documentation       | 3  |
|-----|-----------------------------|----|
| 2   | J1—Analog Interface Pinout  | 4  |
| 3   | J2—Digital Interface Pinout | 4  |
| 4   | J3 Pinout                   | 5  |
| 5   | Jumper Descriptions         | 7  |
| A-1 | Bill of Materials           | 21 |

ADCPro is a trademark of Texas Instruments. Windows is a registered trademark of Microsoft Corporation. All other trademarks are the property of their respective owners.

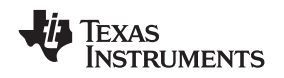

#### 1 EVM Overview

# 1.1 Features

# MSOP-8EVM Features:

- Full-featured evaluation board for a variety of single-channel, 8-pin, micro-SOP, 14- to 16-bit, serial output, ADCs
- Onboard reference and buffer circuits
- High-speed serial interface
- Modular design for use with a variety of DSP and microcontroller interface boards

For use with a computer, the MSOP-8EVM-PDK is available. This kit combines the MSOP-8EVM board with the DSP-based MMB0 motherboard, and includes <u>ADCPro software</u> for evaluation.

The MMB0 motherboard allows the MSOP-8EVM to be connected to the computer via an available USB port. This manual shows how to use the MMB0 as part of the MSOP-8EVM-PDK, but does not provide technical details on the MMB0 itself.

ADCPro is a program for collecting, recording, and analyzing data from ADC evaluation boards. It is based on a number of plug-in programs, so it can be expanded easily with new test and data collection plug-ins. The MSOP-8EVM-PDK is controlled by a plug-in that is executed in ADCPro.

This manual covers the operation of both the MSOP-8EVM and the MSOP-8EVM-PDK. It does not describe the MMB0 motherboard in detail. Throughout this document, the abbreviation *EVM* and the term *evaluation module* are synonymous with the MSOP-8EVM.

# 1.2 Introduction

The modular MSOP-8 evaluation module is an updated version of the popular Burr-Brown DEM-MSOP-8 evaluation board. The EVM is designed so that a single printed wiring board (PWB) supports a variety of test configurations for high-speed 14- and 16-bit serial ADCs.

The modular EVM form factor allows for direct evaluation of the ADC performance and operating characteristics. This EVM is compatible with the 5-6K Interface Board (<u>SLAU104</u>), also available from Texas Instruments.

# 1.3 Related Documentation

Table 1 lists documents related to the MSOP-8EVM. To obtain a copy of any of these TI documents, call the Texas Instruments Literature Response Center at (800) 477-8924 or the Product Information Center (PIC) at (972) 644-5580. When ordering, identify this booklet by its title and literature number. Updated documents can also be obtained through our website at <u>www.ti.com</u>.

| EVM-Compatible Device Data Sheets               | Literature Number |  |
|-------------------------------------------------|-------------------|--|
| ADS8320                                         | SBAS108           |  |
| ADS8321                                         | SBAS123           |  |
| ADS8324                                         | SBAS172           |  |
| ADS8325                                         | SBAS226           |  |
| <u>ADS8326</u>                                  | SBAS343           |  |
| Application Notes/Additional Literature from TI | Literature Number |  |
| Op Amps for Everyone                            | SLOD006           |  |
| 5-6K Interface Board                            | SLAU104           |  |
| Single and Bipolar Signal Conditioning Boards   | SLAU105           |  |

#### Table 1. Related Documentation

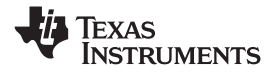

# 2 Analog Interface

For maximum flexibility, the modular MSOP-8EVM is designed for easy interfacing to multiple analog sources. Samtec part numbers SSW-110-22-F-D-VS-K and TSM-110-01-T-DV-P provide a convenient, 10-pin, dual-row header/socket combination at J1. This header/socket provides access to the analog input pins of the ADC. Consult Samtec at <a href="http://www.samtec.com">http://www.samtec.com</a> or call 1-800-SAMTEC-9 for a variety of mating connector options.

| Pin Number             | Signal | Description                                                                            |
|------------------------|--------|----------------------------------------------------------------------------------------|
| J1.2                   | AD_IN+ | Noninverting input for differential devices, and analog input for single-ended devices |
| J1.4                   | AD_IN- | Inverting input for differential devices, and analog ground for single-ended devices   |
| J1.6                   | Unused |                                                                                        |
| J1.8                   | Unused |                                                                                        |
| J1.10                  | Unused | Pins are unused and should be left open for use with future amplifier and sensor input |
| J1.12                  | Unused | modules                                                                                |
| J1.14                  | Unused |                                                                                        |
| J1.16                  | Unused |                                                                                        |
| J1.18                  | REF(–) | Unused                                                                                 |
| J1.20                  | REF(+) | External reference source input                                                        |
| J1.15                  | Unused | Unused                                                                                 |
| J1.1 to J1.19<br>(odd) | AGND   | Analog ground connections (except J1.15)                                               |

# 3 Digital Interface

The modular MSOP-8EVM is designed for easy interfacing to multiple control platforms. Samtec part numbers SSW-110-22-F-D-VS-K and TSM-110-01-T-DV-P provide a convenient, 10-pin, dual-row header/socket combination at J2. This header/socket provides access to the digital control and serial data pins of the MSOP-8EVM. Consult Samtec at <a href="http://www.samtec.com">http://www.samtec.com</a> or 1-800-SAMTEC-9 for a variety of mating connector options.

| Pin Number | Signal Name | Description                                                                                                    |
|------------|-------------|----------------------------------------------------------------------------------------------------|
| J2.1       | CS          | Chip select, active low signal. Enables data transfer, jumper configurable (see the schematic located at the end of this document) |
| J2.3       | SCLK        | Serial clock                                                                                                    |
| J2.5       | SCLKr       | Serial clock return (for DSP host systems)                                                                                         |
| J2.7       | FS          | Frame sync for DSP host systems; alternate chip select through JMP2 (see the schematic located at the end of this document)        |
| J2.9       | FSr         | Frame sync return (for DSP host systems)                                                                                           |
| J2.11      | Unused      | Unused                                                                                                    |
| J2.13      | SDO         | Serial data output                                                                                                    |
| J2.15      | Unused      | Unused                                                                                                    |
| J2.17      | Unused      | Unused                                                                                                    |
| J2.19      | SPARE       |                                                                                                    |

| Table 3. J2- | -Digital | Interface | Pinout |
|--------------|----------|-----------|--------|
|--------------|----------|-----------|--------|

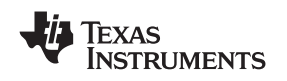

#### 4 **Power Supplies**

The modular MSOP-8EVM board requires +5V dc for the analog section. This power source supplies the voltage reference (U2), the reference buffer (U4), and optionally, the ADC installed on the EVM (via JMP1). Supply voltages of +1.8V to +5V dc for the digital section are also required. When used in combination with one of the DAP Interface boards, J3 provides connection to the common power bus described in the 5-6 K Interface Board User's Guide, (SLAU104). Table 4 shows the pinout for J3.

| Pin Number | Signal | Pin Number | Signal |
|------------|--------|------------|--------|
| 1          | Unused | 6          | AGND   |
| 2          | Unused | 7          | +1.8VD |
| 3          | +5VA   | 8          | +VD1   |
| 4          | Unused | 9          | +3.3VD |
| 5          | DGND   | 10         | +5VD   |

#### Table 4. J3 Pinout

When power is supplied to J3, JMP3 allows for one of four different dc voltages to be applied to the digital sections of the ADC. Review the schematic (located at the end of this document) and PWB silkscreen (see Figure 3) for further details.

# 4.1 ADC Power

The device installed on the modular MSOP-8EVM has several options with regard to its power source. Refer to the schematic shown at the end of this document for details about the following information.

JMP1 and JMP3 allow the user to select the power supply used by the ADC. When JMP1 is in the default factory position (shunt on pins 1-2), power to the ADC comes from J3.3 or TP5. Single gate digital buffers (U3, U5, and U6) are installed on the ADC digital input/output lines to allow operation with low-voltage controllers, such as the MSP430. The supply voltage to these buffers is determined by JMP3 or the voltage applied to TP7.

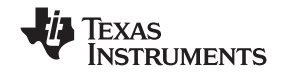

#### 4.2 Standalone Operation

When used as a standalone EVM, the analog power can be applied to TP5 and referenced to TP6. Digital power can be applied to TP7, referenced to TP4. While filters are provided for all power-supply inputs, optimal performance of the EVM requires a clean, well-regulated power source.

# CAUTION

The ADCs that are compatible with this EVM have a variety of power-supply requirements. Check the appropriate data sheet and verify that all power supplies are within the safe operating limits of the ADC before applying power to the EVM.

#### 4.3 Reference Voltage

The modular MSOP-8 can be configured to use the onboard reference/buffer circuits (U2 and U4) or an external reference applied to J1.20. Jumpers JMP5 and JMP6 control the reference source. In the factory default position (shunt on JMP5 pins 1-2), a 2.5V reference is supplied by U2. Moving the shunt at JMP5 to positions 2-3 allows an external reference applied to J1.20 to be used.

#### CAUTION

The ADCs that are compatible with this EVM have a variety of reference requirements. Check the appropriate data sheet and verify that the external reference sources are within the safe operating limits of the ADC before applying power to the EVM.

JMP6 controls the actual application of the reference source to the ADC. In the factory default position (shunt on pins 1-2), the reference source is the onboard reference/buffer circuit. Moving the shunt to JMP6 to pins 2-3 allows the voltage applied to the ADC ( $+V_{ADC}$ ) to be used as the reference source.

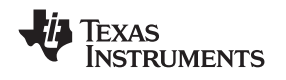

# 5 EVM Operation

This section provides information on the analog input, digital control, and general operating conditions of the MSOP-8EVM.

# 5.1 Analog Input

The analog input source can be applied directly to J1 (top or bottom side) or through optional amplifier and signal conditioning modules. The analog input range depends on the configuration of the EVM and the ADC installed at location U1. Consult the specific device data sheet to determine the maximum analog input range.

# 5.2 Digital Control

The digital control signals can be applied directly to J2 (top or bottom side). The modular MSOP-8EVM can also be connected directly to a DSP or microcontroller interface board. Visit the product folder for the MSOP-8EVM or the installed device for a current list of compatible interfaces and/or recommended accessory boards.

# 5.3 Chip Select (Shutdown)

Jumper JMP2 is provided to allow the selection of the signals applied to the chip select  $(\overline{CS})$  or shutdown (SHDN) pin of the ADC installed on the EVM. The factory default condition for the EVM has a shunt jumper placed between pins 1-2 of JMP2. This configuration allows the Frame Sync (FS) signal from a DSP host system to be used as a chip select for the ADC. This signal originates from J2.7. When JMP2 is moved to pins 2-3, the  $\overline{CS}$  (SHDN) signal is applied via J2.1.

# 5.4 Digital I/O Buffers

Single gate buffers U3, U5, and U6 are provided to ensure the safe operation of the modular MSOP-8EVM with low-voltage host controllers. The digital I/O voltage applied to these buffers via JMP3 should be set in accordance with the operating voltage of the host controller.

# 5.5 Default Jumper Locations

Table 5 lists the jumpers found on the EVM and the respective factory default condition of each.

| Jumper | Shunt Position | Jumper Description                                                             |
|--------|----------------|--------------------------------------------------------------------------------|
| JMP1   | Pins 1-2       | Controls ADC supply voltage (default is +5V analog source)                     |
| JMP2   | Pins 1-2       | Controls ADC $\overline{CS}$ (SHDN) pin (default is FS from DSP host)          |
| JMP3   | Pins 5-6       | Controls digital I/O voltage (default is +3.3V digital source)                 |
| JMP4   | CLOSED         | Ties analog and digital grounds together                                       |
| JMP5   | Pins 1-2       | Controls external reference source (default is +2.5V from U2)                  |
| JMP6   | Pins 1-2       | Controls reference source to ADC (default is onboard reference/buffer circuit) |

#### Table 5. Jumper Descriptions

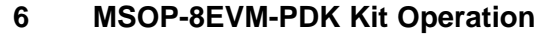

This section provides information on using the MSOP-8EVM-PDK, including setup, program installation, and program usage.

To prepare to evaluate the MSOP-8EVM with the MSOP-8EVM-PDK, complete the following steps:

- Step 1. Install the ADCPro software (if not already installed).
- Step 2. Install the MSOP-8EVM-PDK EVM plug-in software.
- Step 3. Set up the MSOP-8EVM-PDK.
- Step 4. Connect a proper power supply or use the included ac adapter.
- Step 5. Run the ADCPro software.
- Step 6. Complete the Microsoft Windows® USB driver installation process.

Each step is described in the subsequent sections of this document.

# 6.1 Installing the ADCPro Software

Do not connect the MSOP-8EVM-PDK before installing the software. Failure to observe this procedure may cause Windows to not recognize the MSOP-8EVM-PDK.

The latest software is available from Texas Instruments' website at <u>http://www.ti.com/</u>. The CD-ROM shipped with the MSOP-8EVM may not contain the latest software, but the ADCPro installer will check for updates when run, if connected to the Internet, and then give you the option of downloading and installing the latest version. Refer to the <u>ADCPro User's Guide</u> for instructions on installing and using ADCPro.

To install the MSOP-8EVM-PDK plug-in, run the file: **adsXXXXevm-pdk-plugin-1.0.0.exe** for the installed device (*1.0.0* is the version number, and increments with software version releases; you may have a different version on your CD). Double-click the file to run it; then follow the instructions shown. You can also use the ADCPro *Update Check* feature to check for newer versions of the MSOP-8EVM-PDK plug-in, once you have installed one version of it.

The software should now be installed, but the USB drivers may not yet have been loaded by the PC operating system. This step completes when the ADCPro software is executed; see the section titled *Running the Software and Completing Driver Installation*.

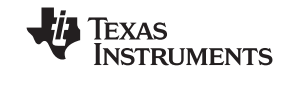

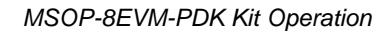

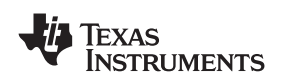

# 6.2 Setting Up the MSOP-8EVM-PDK

The MSOP-8EVM-PDK contains both the MSOP-8EVM and the MMB0 motherboard; however, the devices are shipped unconnected. Follow these steps to set up the MSOP-8EVM-PDK:

- Step 1. Unpack the MSOP-8EVM-PDK kit.
- Step 2. Set the jumpers and switches on the MMB0 as shown in Figure 2.
  - a. Set the Boot Mode switch to USB.
  - b. Connect +5V and +5VA on jumper block J13 (if +5V is supplied from J14 +5VA).
  - c. Leave +5V and +VA disconnected on jumper block J13.
  - d. If the PDK will be powered from an ac adapter, and used in unipolar mode, connect J12. If the PDK will be powered through the terminal block or will be used in bipolar mode, disconnect J12.

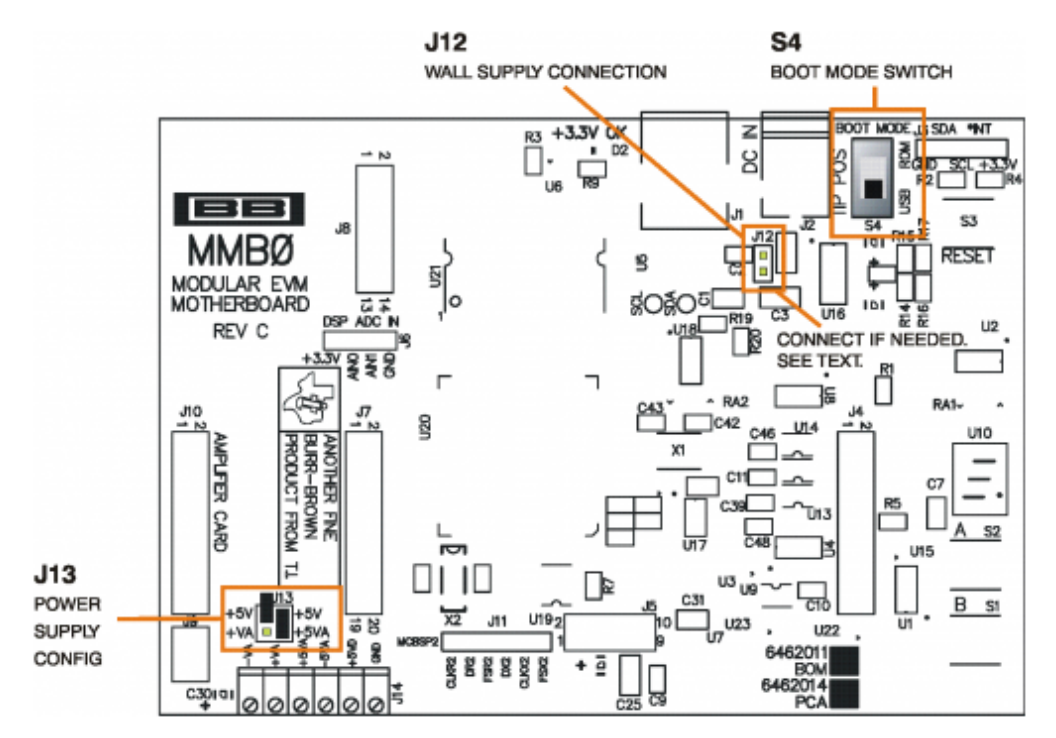

# Figure 2. MMB0 Initial Setup

- Step 3. Set the jumpers on the MSOP-8 EVM board as shown in Figure 3 (note that these jumpers are the factory-configured settings for the MSOP-8 EVM):
  - a. Set I/O Voltage jumper block JMP3 as shown in Figure 3.
  - b. Set the reference source select jumpers (JMP5 and JMP6) to the onboard/BUF positions.
  - c. Set the CS/SHDN source select jumper (JMP2) to the FS position.
  - d. Set up VCC jumper block JMP1 as shown in Figure 3.

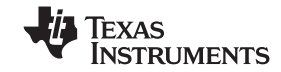

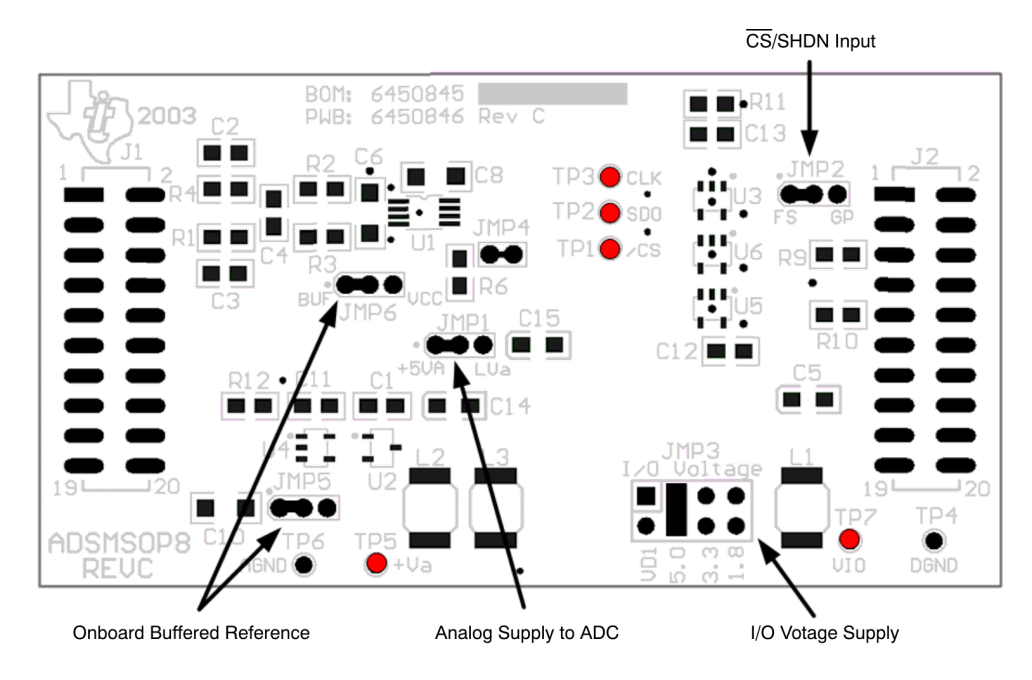

Figure 3. MSOP-8 EVM Board Initial Setup

Step 4. Plug the MSOP-8EVM into the MMB0.

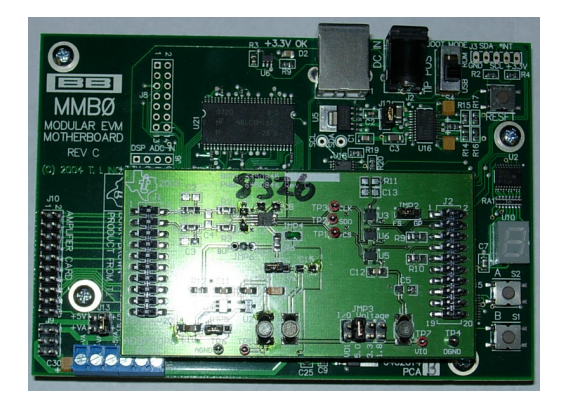

Figure 4. Connecting the MSOP-8EVM to the MMB0 Motherboard

# CAUTION

Do not misalign the pins when plugging the MSOP-8EVM into the MMB0. Check the pin alignment of J1, J2 and J3 carefully before applying power to the PDK.

# 6.2.1 About the MMB0

The MMB0 is a modular EVM system motherboard. It is designed around the <u>TMS320VC5507</u>, a DSP from Texas Instruments that has an onboard USB interface. The MMB0 also has 16MB of SDRAM installed.

The MMB0 is not sold as a DSP development board, and it is not available separately. TI cannot offer support for the MMB0 except as part of an EVM kit. For schematics or other information about the MMB0, contact Texas Instruments.

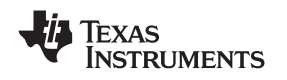

#### 6.3 Connecting the Power Supply

The MSOP-8EVM-PDK can be operated with a unipolar +5V supply, in which case an ac adapter or a lab power supply can be used. When the MMB0 DSP is powered properly, LED D2 glows green. The green light indicates that the 3.3V supply for the MMB0 is operating properly; however, it does *not* indicate that the EVM power supplies are operating properly.

#### 6.3.1 Connecting an AC Adapter

An ac adapter can be connected to barrel jack J2 on the MMB0. J2 is located next to the USB connector. The adapter must output 6V to 9V dc. The connector must be sleeve-negative, tip-positive. It should have a current rating of at least 500mA. Figure 5 shows the correct connections.

Jumper J12 on the MMB0 connects a wall-mounted power supply to the board. To use the wall-mount supply, J12 must be shorted.

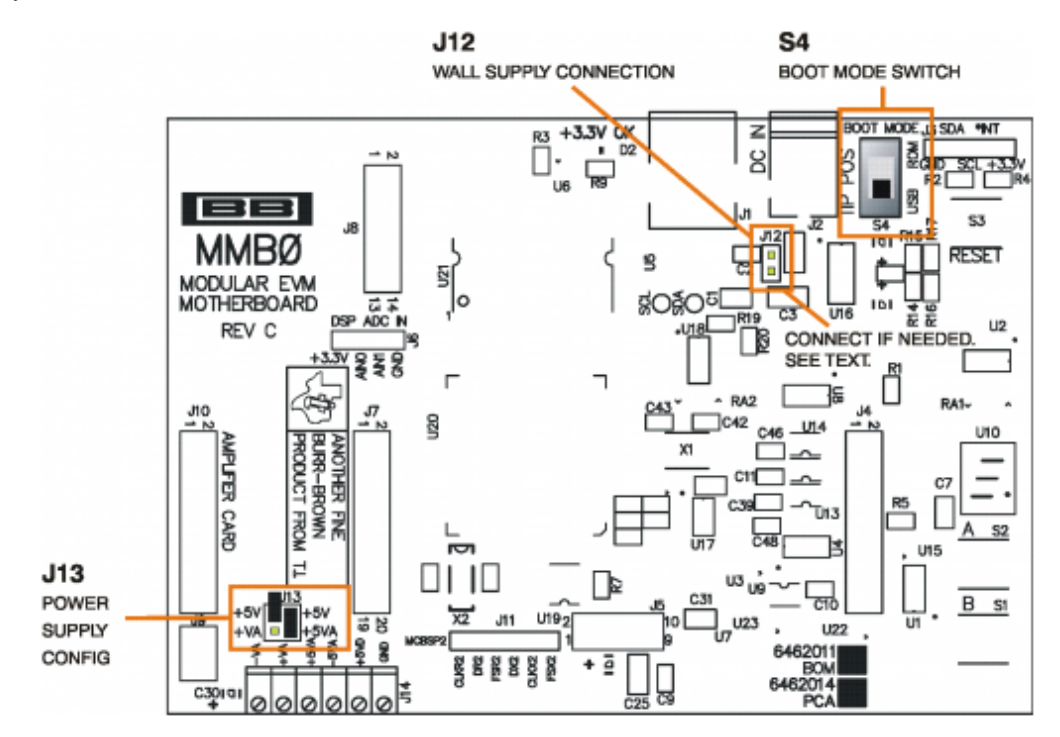

Figure 5. Connecting an AC Adapter

# 6.3.2 Connecting a Laboratory Power Supply

A laboratory power supply can be connected through terminal block J14 on the MMB0, as shown in Figure 6.

To use a unipolar lab power supply configuration:

- Disconnect J12 on the MMB0.
- Connect a +5V dc supply to the +5VD terminal on J14.
- Connect ground of the dc supply to the GND terminal on J14.

It is not necessary to connect a +5V dc supply voltage to the +5VA terminal on J14 if the +5V/+5VA position on J13 is shorted.

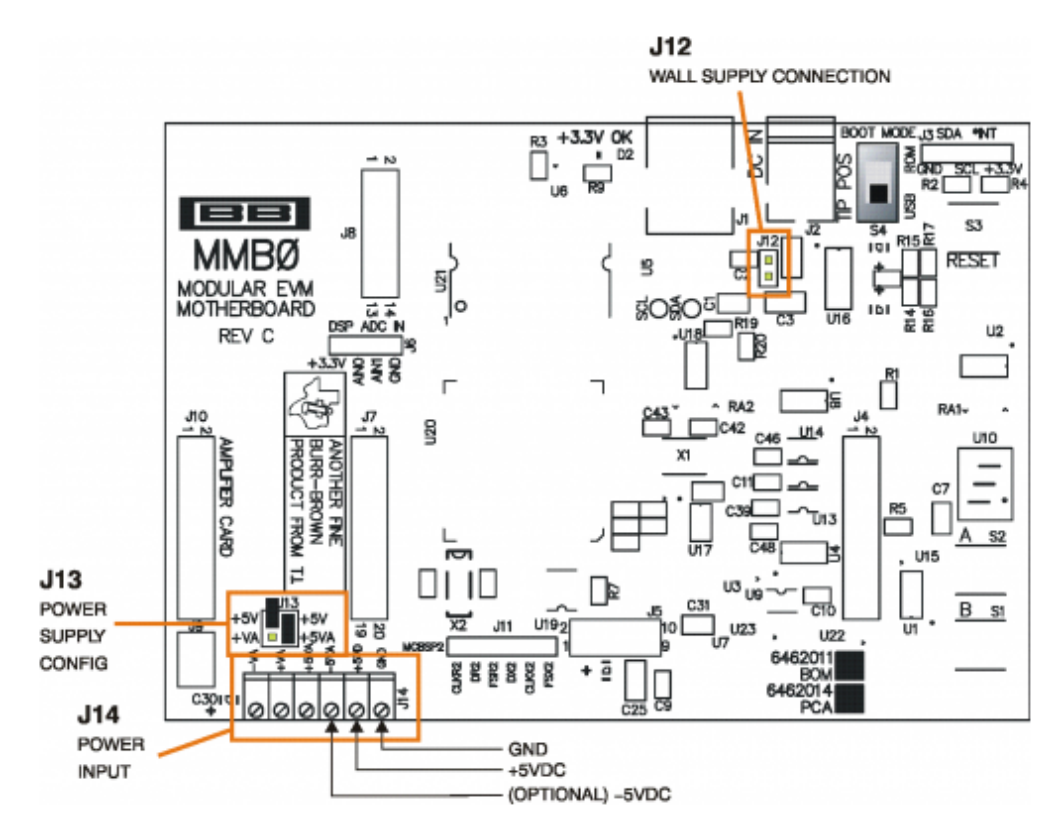

Figure 6. Laboratory Power-Supply Connection

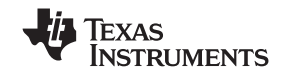

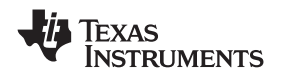

# 6.4 Running the Software and Completing Driver Installation

**Note:** The software is continually under development. These instructions and screen images are current at the time of this writing, but may not exactly match future releases.

The program for evaluating the MSOP-8EVM-PDK is called ADCPro. This program uses plug-ins to communicate with the EVM. The MSOP-8EVM-PDK plug-in is included in the MSOP-8EVM-PDK package.

The program currently runs only on Windows XP.

Follow these procedures to run ADCPro and complete the necessary driver installation:

Step 1. Start the software by selecting *ADCPro* from the Windows Start menu. The screenshot shown in Figure 7 appears.

| ł | ADCPro                                                |                                                     |
|---|-------------------------------------------------------|-----------------------------------------------------|
| F | File EVM Test Tools Help                              |                                                     |
|   | Acquire Continuous Data recorder Ready                | File % Eength 2048 samples                          |
|   | Load an EVM Plugin from<br>the <i>EVM</i> menu option | Load a Test Plugin from the <i>Test</i> menu option |

Figure 7. ADCPro Software Start-up Display Window

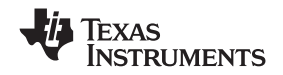

MSOP-8EVM-PDK Kit Operation

Step 2. Select *ADSXXXXEVM* (where ADSXXXXEVM is the installed device which is to be evaluated) from the EVM drop-down menu. The ADSXXXXEVM-PDK plug-in appears in the left pane, as shown in Figure 8.

| 🖊 ADCPro                                                 |                                                     |  |  |
|----------------------------------------------------------|-----------------------------------------------------|--|--|
| File EVM Test Tools Help                                 |                                                     |  |  |
| Acquire Continuous Data recorder Ready                   | Auto 🗆 File 🖁 🗁 🖉 🖓 2048 samples                    |  |  |
| ADS8326EVM-PDK Connected to EVI                          |                                                     |  |  |
| VRef 2.50 V<br>Mode<br>Continuous Mode, Stretched SCLK V | Load a Test Plugin from the <i>Test</i> menu option |  |  |
| SCLK 6.00000M Hz                                         |                                                     |  |  |
| Collecting 100%                                          |                                                     |  |  |
|                                                          |                                                     |  |  |

#### Figure 8. ADS8326EVM-PDK Plug-In Display Window

- Step 3. The MSOP-8EVM-PDK plug-in window has a status area at the top of the screen. When the plug-in is first loaded, the plug-in searches for the board. You will see a series of messages in the status area indicating this action.
- Step 4. Apply power to the PDK and connect the board to an available PC USB port.
- Step 5. If you have not yet loaded the operating system drivers, Windows will display the *Found New Hardware Wizard* sequence (illustrated in Figure 9 through Figure 13). Accept the default settings.

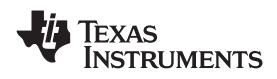

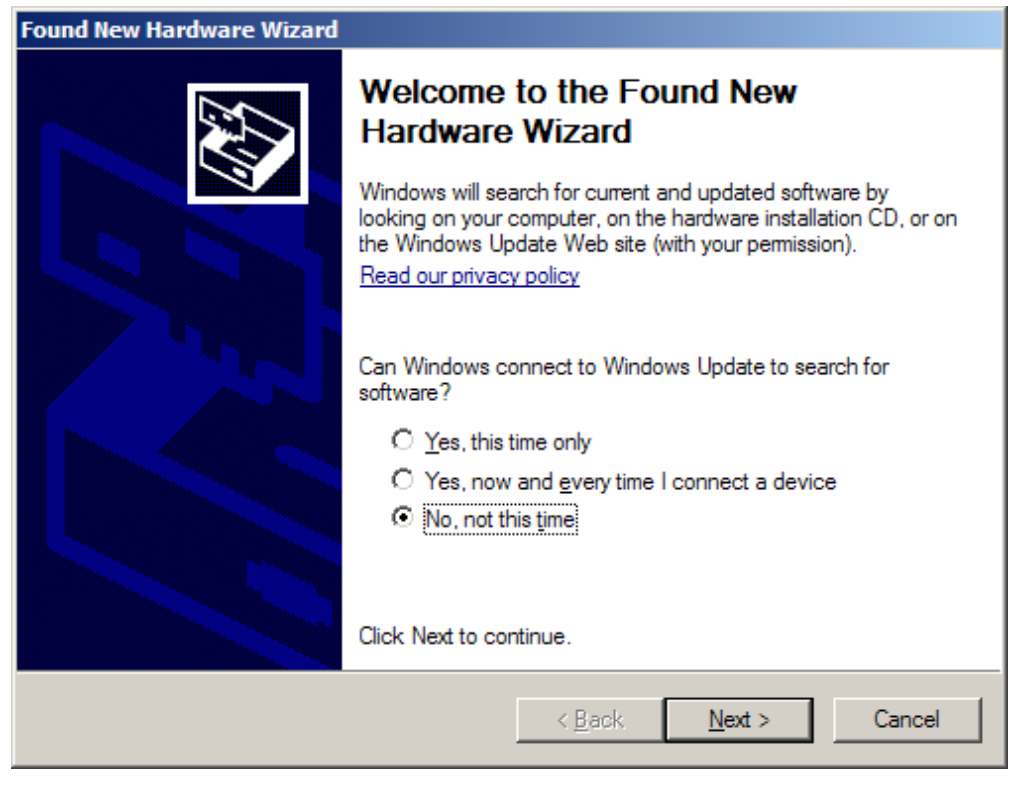

Figure 9. Found New Hardware Wizard, Screen 1

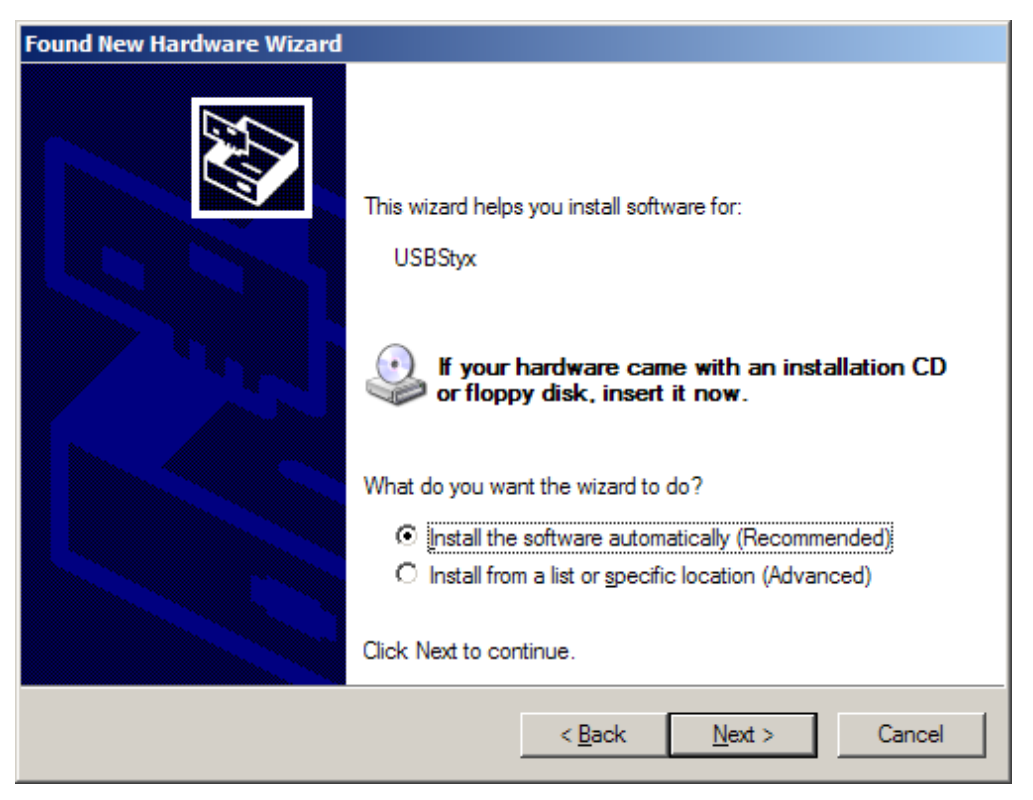

Figure 10. Found New Hardware Wizard, Screen 2

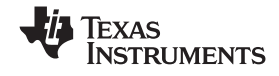

| Found New Hardware Wizard |                              |  |  |  |  |
|---------------------------|------------------------------|--|--|--|--|
| Please wai                | it while the wizard searches |  |  |  |  |
| ŝ                         | USBStyx                      |  |  |  |  |
|                           | 8                            |  |  |  |  |
|                           |                              |  |  |  |  |
|                           | <back next=""> Cancel</back> |  |  |  |  |

Figure 11. Found New Hardware Wizard, Screen 3

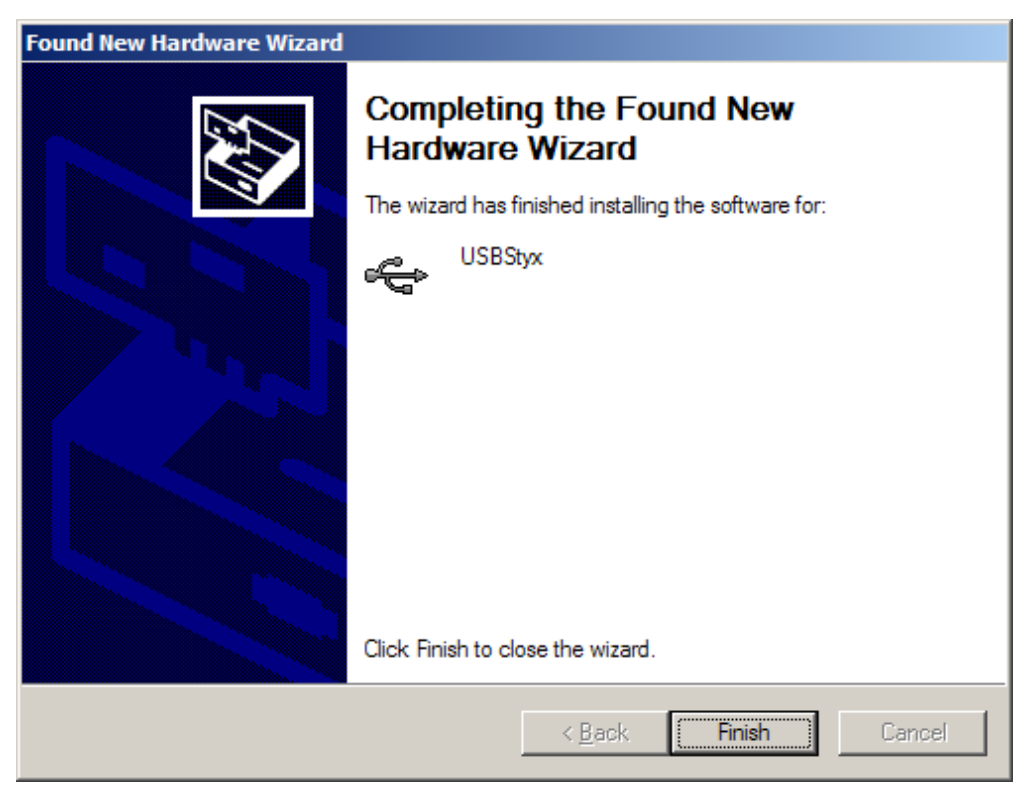

Figure 12. Found New Hardware Wizard, Screen 4

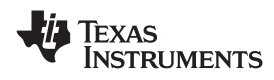

| Found New Hardware Wizard                                   |                                                        |        |  |  |  |
|-------------------------------------------------------------|--------------------------------------------------------|--------|--|--|--|
| Please wait while the wizard installs the                   | software                                               |        |  |  |  |
| USBStyx                                                     |                                                        |        |  |  |  |
| Setting a system restore point case your system needs to be | and backing up old files in<br>restored in the future. |        |  |  |  |
|                                                             |                                                        |        |  |  |  |
|                                                             | < <u>B</u> ack <u>N</u> ext >                          | Cancel |  |  |  |

Figure 13. Found New Hardware Wizard, Screen 5

- Step 6. When Windows installs the software driver, the plug-in downloads the firmware to the MMB0.
- Step 7. Windows will display the installation wizard a second time. Again, accept the default settings.
- Step 8. The status area displays a connected message. The software is now ready to use.

The driver installation wizard sequence should not appear again, unless you connect the board to a different USB port.

# 7 Evaluating with the ADCPro Software

The evaluation software is based on ADCPro, a program that operates using a variety of plug-ins. (The MSOP-8EVM plug-in is installed as described in the installation section.)

To use ADCPro, load an EVM plug-in and a test plug-in. To load an EVM plug-in, select it from the *EVM* menu. To load a test plug-in, select it from the *Test* menu. To unload a plug-in, select the *Unload* option from the corresponding menu.

Only one of each kind of plug-in can be loaded at a time. If you select a different plug-in, the previous plug-in is unloaded.

# 7.1 Using the MSOP-8EVM-PDK Plug-In

The MSOP-8EVM-PDK plug-ins for ADCPro provide complete control over all settings of the MSOP-8EVM devices. The MSOP-8EVM device settings can be adjusted when not acquiring data. During acquisition, all controls are disabled and settings may not be changed.

When you change a setting on the MSOP-8EVM device plug-in, the setting is immediately updated on the board.

If you unload and reload the plug-in, the software will attempt to load settings from the board.

Settings on the MSOP-8EVM device correspond to the settings described in the particular installed device data sheet. For example, if the installed MSOP-8EVM device is the ADS8326, see the <u>ADS8326</u> data sheet (available for download at www.ti.com) for details.

The user-configurable settings include *Sample Rate*, *Vref* and *Mode*. The sample rate can only be set up to the maximum stipulated sample rate in the device data sheet (that is, 250kHz for the ADS8326) and *Vref* is specified in the device data sheet (that is, 0.1V to 5V for the ADS8326). The three available clock modes are *Continuous Clock—Max SCLK*, *Clockstop Mode—Max SCLK*, and *Continuous Mode—Stretched SCLK*.

# 7.1.1 Continuous Clock—Max SCLK

In this mode, SCLK frequency is given as the highest possible serial clock frequency for the data converter under test. The sampling frequency can be adjusted to any desired rate by entering a value in the sampling rate window. The software associated with the MSOP-8 plugin adjusts the number of clock cycles between rising CS pulses to accommodate the requested sampling rate while keeping the serial clock speed constant.

| SCLK |                   |  |  |  |
|------|-------------------|--|--|--|
| CS   | MSB on 7th rising |  |  |  |
| MISO |                   |  |  |  |

Figure 14. Continuous Clock—Max SCLK

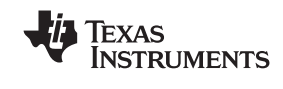

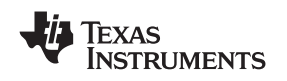

#### 7.1.2 Clockstop Mode—Max SCLK

In this mode, SCLK frequency is also the highest possible serial clock frequency for the data converter under test. The sampling frequency can be adjusted to any desired rate by entering a value in the sampling rate window. The primary difference in this mode of operation is that there are 24 cycles of the serial clock applied to the ADC while the CS input is active. Delay time is added between CS to accommodate the desired sampling rate.

| SCLK |                        |  | mmm |  |
|------|------------------------|--|-----|--|
| CS   | MSB on 7th rising edge |  |     |  |
| MISO |                        |  |     |  |

| Figure 15. Clockstop Mode | Max SCLK |
|---------------------------|----------|
|---------------------------|----------|

#### 7.1.3 Continuous Mode—Stretched SCLK

In this mode, SCLK frequency is calculated by the following equation: SCLK = sampling rate  $\times$  cycles/sample. The number of clock cycles per sample period depend on the data converter under test (for the ADS8326, this value is 24). Therefore, with the maximum sampling frequency, SCLK = 250kHz  $\times$  24 = 6MHz. The number of SCLK cycles applied to the converter is fixed, and the period of the SCLK automatically scales to reach the desired sampling rate for the given device.

| SCLK |                        |  |  |
|------|------------------------|--|--|
| CS   | MSB on 7th rising edge |  |  |
| MISO |                        |  |  |

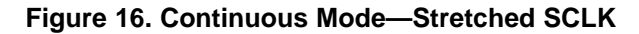

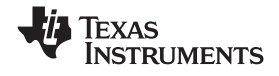

#### 7.1.4 Collecting Data

Once you have configured the ADSXXXXEVM device for your test scenario, pressing the ADCPro *Acquire* button starts the collection of the number of data points specified in the Test plug-in *Block Size* control. The ADSXXXEVM-PDK plug-in disables all the front panel controls while acquiring and displays a progress bar, as shown in Figure 17.

| ADS8326EVM-PDK        | Writing data to channel(s) 🛛 🐳 |
|-----------------------|--------------------------------|
|                       | Sampling Rate 200.0000k Hz     |
| Mode<br>Port<br>Pport | V Ref 2.50 V                   |
|                       | SCLK 4.79974M Hz               |
| Collecting            | 62%                            |

Figure 17. Progress Bar While Collecting Data

For more information on testing ADCs in general and using ADCPro and Test plug-ins, refer to the <u>ACDPro User's Guide</u>.

# 7.2 Troubleshooting

If ADCPro stops responding while the ADSXXXXEVM-PDK is connected, unplug the power supply from the PDK. Unload and reload the plug-in before reapplying power to the PDK.

# Appendix A Bill of Materials (BOM) and Schematic

Table A-1 contains a complete bill of materials for the modular MSOP-8EVM. The schematic diagram is also provided.

| Designators             | Description                            | Manufacturer    | Mfg. Part Number    |
|-------------------------|----------------------------------------|-----------------|---------------------|
| C2, C3, C4, C13         | Not Installed                          |                 |                     |
| R11                     | Not Installed                          |                 |                     |
| C1                      | 0.47µF, 0805, Ceramic, X7R, 10%        | Panasonic       | ECJ-2YB1C474K       |
| C11, C12, C14           | 0.1µF, 0805, Ceramic, X7R, 50V, 10%    | Panasonic       | ECJ-2YB1H104K       |
| C6, C8, C10             | 10µF, 1206, Ceramic, Y5V, 10V, 10%     | Panasonic       | ECJ-3YF1A106Z       |
| C5, C14, C15            | 10µF, A Case, Tantalum, 10V            | Panasonic       | ECS-T1AY106R        |
| L1, L2, L3              | 15µH Inductor, SMT, 1608 Series        | Inductors, Inc. | CTDS1608C-153       |
| J1, J2 (top side)       | 10 Pin, Dual Row, SMT Header (20 Pos.) | Samtec          | TSM-110-01-T-DV-P   |
| J1B, J2B (bottom side)  | 10 Pin, Dual Row, SMT Socket (20 Pos.) | Samtec          | SSW-110-22-F-D-VS-K |
| J3 (bottom side)        | 5 Pin, Dual Row, SMT Socket (10 Pos.)  | Samtec          | SSW-105-22-F-D-VS-K |
| R9, R10                 | 33Ω, 0805, 5%, 0.1W Resistor           | Yageo America   | 9C08052A33R0JLHFT   |
| R1, R2, R3, R4, R6      | 0Ω, 0805, 0.1W Resistor                | Yageo America   | 9C08052A0R00JLHFT   |
| TP1, TP2, TP3, TP5, TP7 | Red Test Point Loop                    | Keystone        | 5001                |
| TP4, TP6                | Black Test Point Loop                  | Keystone        | 5000                |
| U1                      | Varies <sup>(1)</sup>                  |                 |                     |
| U2                      | REF3025                                | ТІ              | REF3025AIDBZT       |
| U3, U5, U6              | SN74LVC1G125                           | ТІ              | SN74LVC1G125DBVT    |
| U4                      | OPA353N                                | TI              | OPA353NA/250        |
| JMP1, JMP2, JMP5, JMP6  | 3 Pin , 2mm Header                     | Samtec          | TMMH-103-C-S-T      |
| JMP3                    | 4 Pin, Dual Row, TH Header (8 Pos.)    | Samtec          | TSW-104-07-L-D      |

#### Table A-1. Bill of Materials

(1) The device installed at location U1 depends on the EVM ordered. This device is soldered to the board for best performance. U1 may be replaced with any device listed in the EVM-compatible device data sheets found in Table 1.

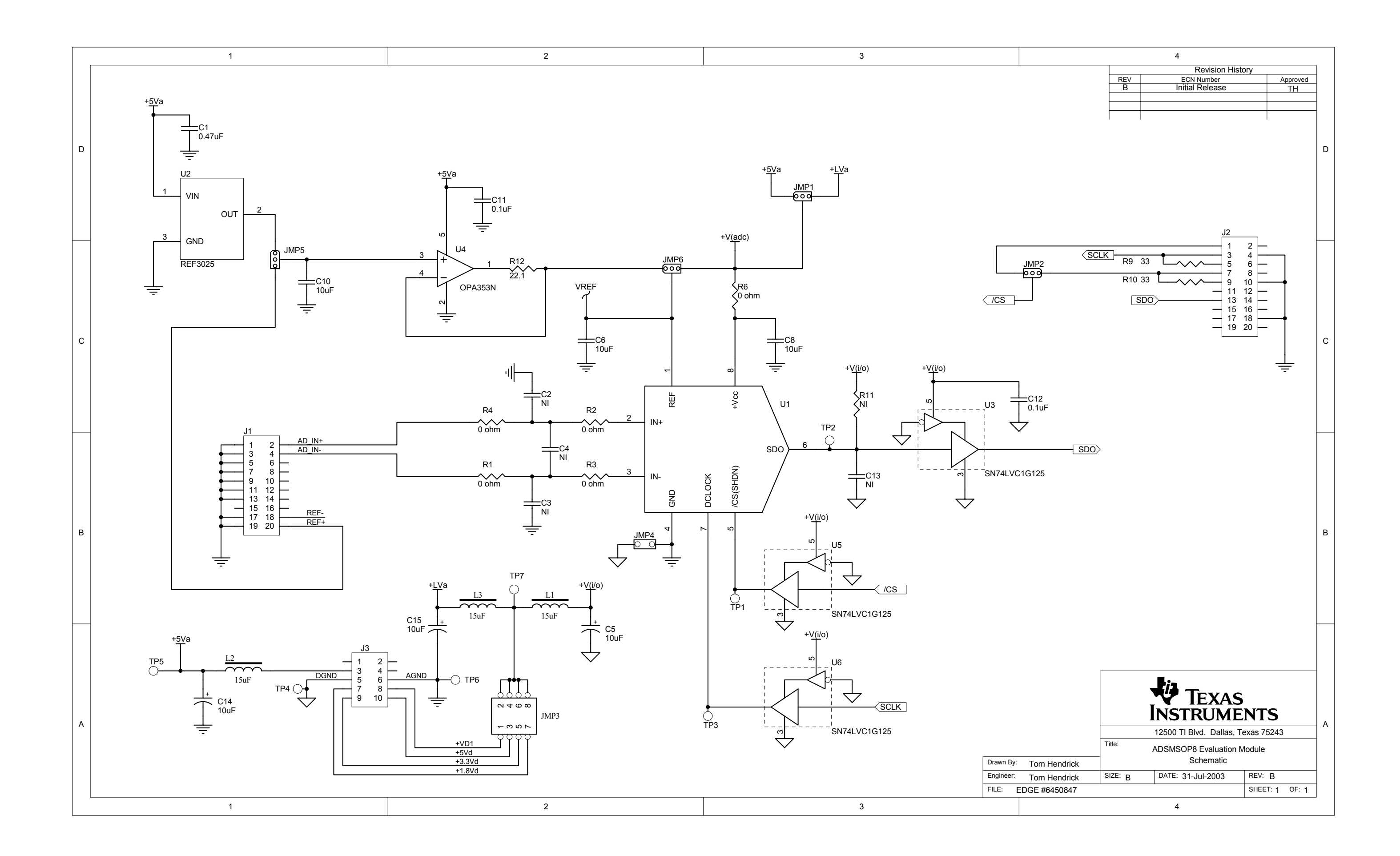

#### **EVALUATION BOARD/KIT IMPORTANT NOTICE**

Texas Instruments (TI) provides the enclosed product(s) under the following conditions:

This evaluation board/kit is intended for use for ENGINEERING DEVELOPMENT, DEMONSTRATION, OR EVALUATION PURPOSES ONLY and is not considered by TI to be a finished end-product fit for general consumer use. Persons handling the product(s) must have electronics training and observe good engineering practice standards. As such, the goods being provided are not intended to be complete in terms of required design-, marketing-, and/or manufacturing-related protective considerations, including product safety and environmental measures typically found in end products that incorporate such semiconductor components or circuit boards. This evaluation board/kit does not fall within the scope of the European Union directives regarding electromagnetic compatibility, restricted substances (RoHS), recycling (WEEE), FCC, CE or UL, and therefore may not meet the technical requirements of these directives or other related directives.

Should this evaluation board/kit not meet the specifications indicated in the User's Guide, the board/kit may be returned within 30 days from the date of delivery for a full refund. THE FOREGOING WARRANTY IS THE EXCLUSIVE WARRANTY MADE BY SELLER TO BUYER AND IS IN LIEU OF ALL OTHER WARRANTIES, EXPRESSED, IMPLIED, OR STATUTORY, INCLUDING ANY WARRANTY OF MERCHANTABILITY OR FITNESS FOR ANY PARTICULAR PURPOSE.

The user assumes all responsibility and liability for proper and safe handling of the goods. Further, the user indemnifies TI from all claims arising from the handling or use of the goods. Due to the open construction of the product, it is the user's responsibility to take any and all appropriate precautions with regard to electrostatic discharge.

EXCEPT TO THE EXTENT OF THE INDEMNITY SET FORTH ABOVE, NEITHER PARTY SHALL BE LIABLE TO THE OTHER FOR ANY INDIRECT, SPECIAL, INCIDENTAL, OR CONSEQUENTIAL DAMAGES.

TI currently deals with a variety of customers for products, and therefore our arrangement with the user is not exclusive.

# TI assumes no liability for applications assistance, customer product design, software performance, or infringement of patents or services described herein.

Please read the User's Guide and, specifically, the Warnings and Restrictions notice in the User's Guide prior to handling the product. This notice contains important safety information about temperatures and voltages. For additional information on TI's environmental and/or safety programs, please contact the TI application engineer or visit <a href="http://www.ti.com/esh">www.ti.com/esh</a>.

No license is granted under any patent right or other intellectual property right of TI covering or relating to any machine, process, or combination in which such TI products or services might be or are used.

#### **FCC Warning**

This evaluation board/kit is intended for use for **ENGINEERING DEVELOPMENT, DEMONSTRATION, OR EVALUATION PURPOSES ONLY** and is not considered by TI to be a finished end-product fit for general consumer use. It generates, uses, and can radiate radio frequency energy and has not been tested for compliance with the limits of computing devices pursuant to part 15 of FCC rules, which are designed to provide reasonable protection against radio frequency interference. Operation of this equipment in other environments may cause interference with radio communications, in which case the user at his own expense will be required to take whatever measures may be required to correct this interference.

#### **EVM WARNINGS AND RESTRICTIONS**

It is important to operate this EVM within the input voltage range of 1.8 V to 5 V and the output voltage range of 0 V to 5 V.

Exceeding the specified input range may cause unexpected operation and/or irreversible damage to the EVM. If there are questions concerning the input range, please contact a TI field representative prior to connecting the input power.

Applying loads outside of the specified output range may result in unintended operation and/or possible permanent damage to the EVM. Please consult the EVM User's Guide prior to connecting any load to the EVM output. If there is uncertainty as to the load specification, please contact a TI field representative.

During normal operation, some circuit components may have case temperatures greater than +30°C. The EVM is designed to operate properly with certain components above +85°C as long as the input and output ranges are maintained. These components include but are not limited to linear regulators, switching transistors, pass transistors, and current sense resistors. These types of devices can be identified using the EVM schematic located in the EVM User's Guide. When placing measurement probes near these devices during operation, please be aware that these devices may be very warm to the touch.

Mailing Address: Texas Instruments, Post Office Box 655303, Dallas, Texas 75265 Copyright © 2008, Texas Instruments Incorporated

#### **IMPORTANT NOTICE**

Texas Instruments Incorporated and its subsidiaries (TI) reserve the right to make corrections, modifications, enhancements, improvements, and other changes to its products and services at any time and to discontinue any product or service without notice. Customers should obtain the latest relevant information before placing orders and should verify that such information is current and complete. All products are sold subject to TI's terms and conditions of sale supplied at the time of order acknowledgment.

TI warrants performance of its hardware products to the specifications applicable at the time of sale in accordance with TI's standard warranty. Testing and other quality control techniques are used to the extent TI deems necessary to support this warranty. Except where mandated by government requirements, testing of all parameters of each product is not necessarily performed.

TI assumes no liability for applications assistance or customer product design. Customers are responsible for their products and applications using TI components. To minimize the risks associated with customer products and applications, customers should provide adequate design and operating safeguards.

TI does not warrant or represent that any license, either express or implied, is granted under any TI patent right, copyright, mask work right, or other TI intellectual property right relating to any combination, machine, or process in which TI products or services are used. Information published by TI regarding third-party products or services does not constitute a license from TI to use such products or services or a warranty or endorsement thereof. Use of such information may require a license from a third party under the patents or other intellectual property of the third party, or a license from TI under the patents or other intellectual property of TI.

Reproduction of TI information in TI data books or data sheets is permissible only if reproduction is without alteration and is accompanied by all associated warranties, conditions, limitations, and notices. Reproduction of this information with alteration is an unfair and deceptive business practice. TI is not responsible or liable for such altered documentation. Information of third parties may be subject to additional restrictions.

Resale of TI products or services with statements different from or beyond the parameters stated by TI for that product or service voids all express and any implied warranties for the associated TI product or service and is an unfair and deceptive business practice. TI is not responsible or liable for any such statements.

TI products are not authorized for use in safety-critical applications (such as life support) where a failure of the TI product would reasonably be expected to cause severe personal injury or death, unless officers of the parties have executed an agreement specifically governing such use. Buyers represent that they have all necessary expertise in the safety and regulatory ramifications of their applications, and acknowledge and agree that they are solely responsible for all legal, regulatory and safety-related requirements concerning their products and any use of TI products in such safety-critical applications, notwithstanding any applications-related information or support that may be provided by TI. Further, Buyers must fully indemnify TI and its representatives against any damages arising out of the use of TI products in such safety-critical applications.

TI products are neither designed nor intended for use in military/aerospace applications or environments unless the TI products are specifically designated by TI as military-grade or "enhanced plastic." Only products designated by TI as military-grade meet military specifications. Buyers acknowledge and agree that any such use of TI products which TI has not designated as military-grade is solely at the Buyer's risk, and that they are solely responsible for compliance with all legal and regulatory requirements in connection with such use.

TI products are neither designed nor intended for use in automotive applications or environments unless the specific TI products are designated by TI as compliant with ISO/TS 16949 requirements. Buyers acknowledge and agree that, if they use any non-designated products in automotive applications, TI will not be responsible for any failure to meet such requirements.

Following are URLs where you can obtain information on other Texas Instruments products and application solutions:

| Products                    |                        | Applications       |                           |
|-----------------------------|------------------------|--------------------|---------------------------|
| Amplifiers                  | amplifier.ti.com       | Audio              | www.ti.com/audio          |
| Data Converters             | dataconverter.ti.com   | Automotive         | www.ti.com/automotive     |
| DSP                         | dsp.ti.com             | Broadband          | www.ti.com/broadband      |
| Clocks and Timers           | www.ti.com/clocks      | Digital Control    | www.ti.com/digitalcontrol |
| Interface                   | interface.ti.com       | Medical            | www.ti.com/medical        |
| Logic                       | logic.ti.com           | Military           | www.ti.com/military       |
| Power Mgmt                  | power.ti.com           | Optical Networking | www.ti.com/opticalnetwork |
| Microcontrollers            | microcontroller.ti.com | Security           | www.ti.com/security       |
| RFID                        | www.ti-rfid.com        | Telephony          | www.ti.com/telephony      |
| RF/IF and ZigBee® Solutions | www.ti.com/lprf        | Video & Imaging    | www.ti.com/video          |
|                             |                        | Wireless           | www.ti.com/wireless       |

Mailing Address: Texas Instruments, Post Office Box 655303, Dallas, Texas 75265 Copyright © 2008, Texas Instruments Incorporated